## **CONFIGURACION WIFI EDUROAM** PARA PORTATILES Y MOVILES

**A-Para móviles <u>ANDROID</u> descargar desde Google Play la Aplicación CAT EDUROAM y seguir instrucciones, cogiendo la Universidad de Salamanca.** 

En algunos casos habrá que descargarse el perfil siguiendo los pasos desde el punto (1)

\*Cuando lo solicite poner tu tu\_usuario\_usal@usal.es y la contraseña.

**B-** Para móviles **IPHONE** con Safari ir al punto **(1)** descargar e instalar el archivo del perfil, sino estuvieran correctos los datos elegir España-> Español->Universidad de Salamanca.

\*Cuando lo solicite poner tu\_usuario\_usal@usal.es y la contraseña.

C-Para **PORTATILES** y dispositivos PC/MAC (IPAD, TABLETS etc..) ir al Punto (1) la pagina WEB aulasinformatica.usal.es

(1) Ir aulasinformatica.usal.es

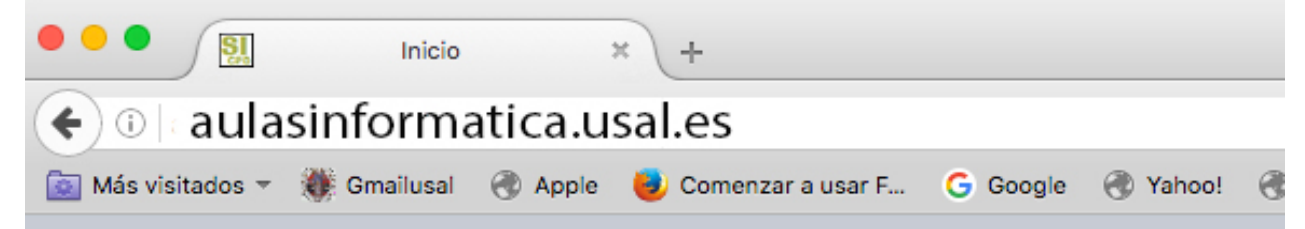

(2) -Ir a 🛽

**WIFI-EDUROAM** 

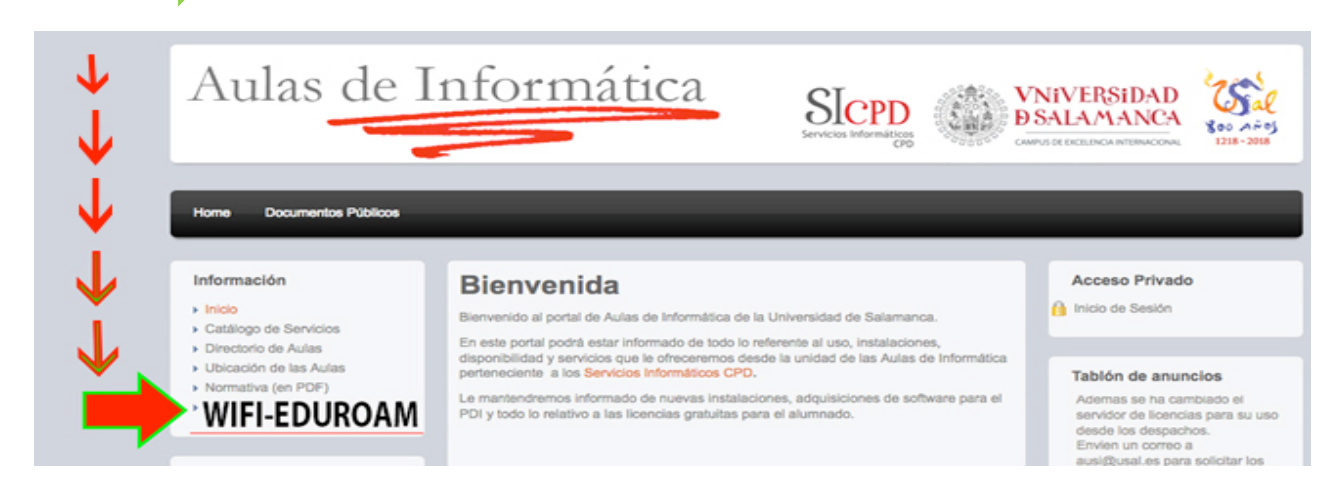

(3) -Descargar el archivo del perfil que nos aparece e instalarlo, sino estuvieran correctos los datos elegir España-> Español->Universidad de Salamanca, sin olvidar poner el tu\_usuario\_usal@usal.es y la contraseña cuando nos lo solicite.